Once you have completed your 4-H Online profile, start on your personal page. Select "Trainings" on your personal page as shown below.

| Enrollment | Member Settings | Trainings               |                           |             |               |  |
|------------|-----------------|-------------------------|---------------------------|-------------|---------------|--|
|            |                 |                         |                           |             |               |  |
|            |                 | Personal<br>Information | Additional<br>Information | Health Form | Participation |  |

You will be redirected to the "Trainings" page. On this page, select "Sign Up for a Training" as shown below.

| Enrollment Member S                | ettings Trainings  |             |                        |             |  |  |
|------------------------------------|--------------------|-------------|------------------------|-------------|--|--|
| Your Trainings Co                  | mpleted or In Prog |             | Sign Up for a Training |             |  |  |
| Trainings Completed or In Progress |                    |             |                        |             |  |  |
| Training                           |                    | Туре        | Status                 | Edit / View |  |  |
|                                    |                    |             |                        |             |  |  |
| Learn Grow Courses                 |                    |             |                        |             |  |  |
| Organ                              | ization            | Course      |                        |             |  |  |
| Туре                               | Status             | Certificate | Completion             | Expiration  |  |  |

You will be redirected to the following page. You will select "Sign Up" next to each of the 9 orientation steps. You will need to watch the videos and answer the quizzes.

| Sign Up for a Trainin                      | ng                | Your Trainings Comple | Your Trainings Completed or In Progress |  |  |
|--------------------------------------------|-------------------|-----------------------|-----------------------------------------|--|--|
|                                            | Sign Up           |                       |                                         |  |  |
| Training                                   | Туре              | e                     | Sign Up                                 |  |  |
| NEW Volunteer Orientation<br>(Part 1 of 9) | Orientation Video |                       | Sign Up                                 |  |  |
| NEW Volunteer Orientation<br>(Part 2 of 9) | Section 1 Video   |                       | Sign Up                                 |  |  |
| NEW Volunteer Orientation<br>(Part 3 of 9) | Section 1 Quiz    |                       | Sign Up                                 |  |  |
| NEW Volunteer Orientation<br>(Part 4 of 9) | Section 2 Video   |                       | Sign Up                                 |  |  |
| NEW Volunteer Orientation<br>(Part 5 of 9) | Section 2 Quiz    |                       | Sign Up                                 |  |  |
| NEW Volunteer Orientation<br>(Part 6 of 9) | Section 3 Video   |                       | Sign Up                                 |  |  |
| NEW Volunteer Orientation<br>(Part 7 of 9) | Section 3 Quiz    |                       | Sign Up                                 |  |  |
| NEW Volunteer Orientation<br>(Part 8 of 9) | Section 4 Video   |                       | Sign Up                                 |  |  |
| NEW Volunteer Orientation<br>(Part 9 of 9) | Section 4 Quiz    |                       | Sign Up                                 |  |  |

Once you have completed all of the videos and quizzes, your status will be updated to Completed next to each of the 9 steps.

| Training                                   | Туре              | Status    | Edit / View |
|--------------------------------------------|-------------------|-----------|-------------|
| NEW Volunteer Orientation (Part<br>1 of 9) | Orientation Video | Completed | Edit / View |
| NEW Volunteer Orientation (Part<br>1 of 9) | Orientation Video | Completed | Edit / View |
| NEW Volunteer Orientation (Part<br>2 of 9) | Section 1 Video   | Completed | Edit / View |
| NEW Volunteer Orientation (Part<br>2 of 9) | Section 1 Video   | Completed | Edit / View |
| NEW Volunteer Orientation (Part<br>3 of 9) | Section 1 Quiz    | Completed | Edit / View |
| NEW Volunteer Orientation (Part<br>4 of 9) | Section 2 Video   | Completed | Edit / View |
| NEW Volunteer Orientation (Part<br>5 of 9) | Section 2 Quiz    | Completed | Edit / View |
| NEW Volunteer Orientation (Part<br>6 of 9) | Section 3 Video   | Completed | Edit / View |
| NEW Volunteer Orientation (Part<br>7 of 9) | Section 3 Quiz    | Completed | Edit / View |
| NEW Volunteer Orientation (Part<br>8 of 9) | Section 4 Video   | Completed | Edit / View |
| NEW Volunteer Orientation (Part<br>9 of 9) | Section 4 Quiz    | Completed | Edit / View |

Congratulations! You have completed the orientation process!